## 银川能源学院继续教育学院 学生在线学习流程图

## 电脑版

1、浏览器中输入银川能源学院继续教育学院网址

http://www.ycu.com.cn/jxjy/, 点击"学生学习入口"进入登录页面(如图 1)。

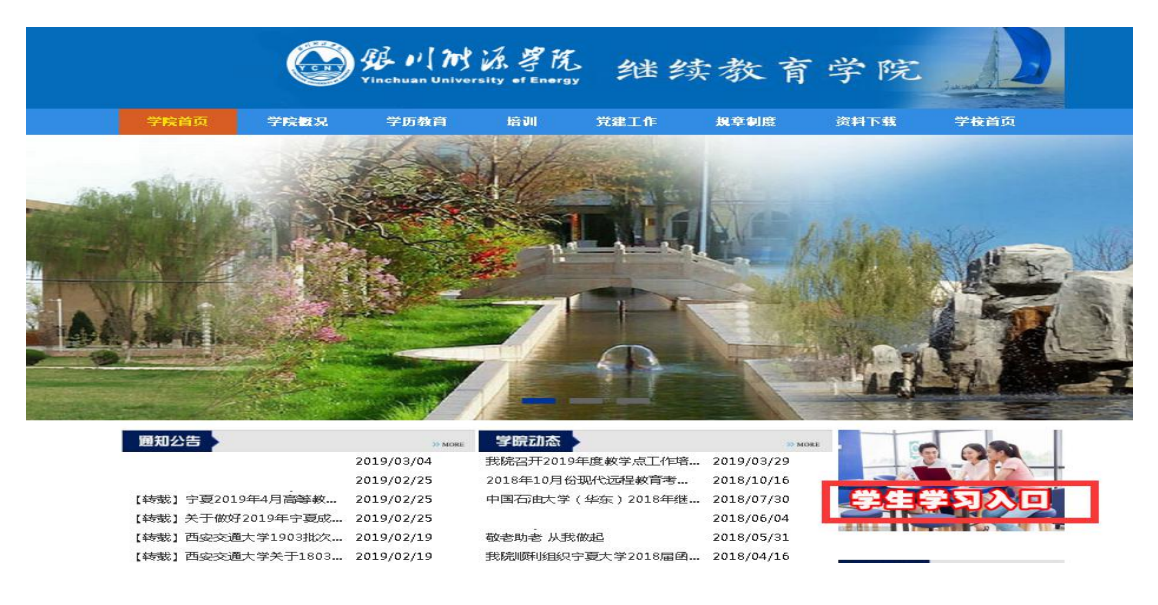

图 1

2、输入个人账号(学号)和密码(身份证号后6位),身份选择 "学生",点击登陆(如图2)。

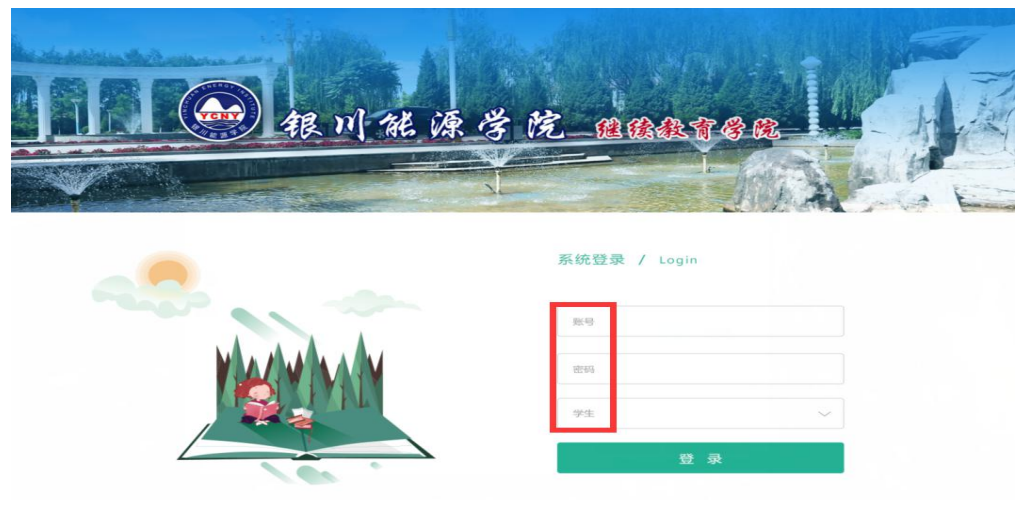

3、点击"学生空间"(如图3),进入学习平台。

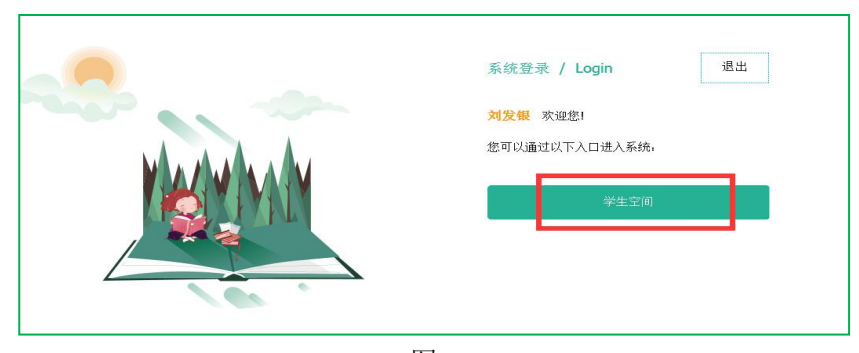

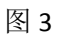

4、点击"我的课程"(如图 4),选择相应课程进入学习界面,平 台中显示课程为本学期开设课程(如图 5)。

| •       | 我的首页 | 欢迎您进入工<br>永宁[切换]今天(月五 | 作室!今天是 2018年10月19日<br>[ <b>〕: 7~15℃</b> 小雨 » |                |       |
|---------|------|-----------------------|----------------------------------------------|----------------|-------|
| Q       | 通知公告 |                       | 1                                            |                |       |
| $\odot$ | 教学计划 |                       | 你好 , j                                       | 等级: 单<br>个性签名: |       |
|         | 我要选课 |                       | 年级:2018级函援学生<br>层次:高起专                       | 编辑个性签名         | 2     |
|         | 特色课程 | 暂无图片                  | 专业:机电一体化技术<br>学习中心:                          |                |       |
|         | 我要缴费 |                       | 财务信息 个人信                                     | <b></b> .      |       |
| m       | 我的教材 | 总学分                   | 已取得                                          | 总课程            | 已通过   |
| 38      | 我的课程 | 68 学分                 | 0 学分                                         | 17 门课程         | 0 门课程 |
| 1       | 考试信息 | イン医療リンチ               |                                              |                |       |
|         | 我的成绩 | CANENT C              |                                              |                |       |
| e       | 我的邮件 | <b>離</b> 我的课程         |                                              |                |       |
| ß       | 学籍异动 | 在修课程                  | 部課程 修完未通过                                    |                |       |
|         |      | 大学英语                  | 点击讲入                                         | 工程力学           | 点击讲   |

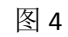

| •       | 我的首页 | 在修课程                     | <u>هi</u> ي ا           |      |    |
|---------|------|--------------------------|-------------------------|------|----|
| 0       | 通知公生 | 课程名称                     | 教师信息                    | 学习情况 | 作业 |
| $\odot$ | 教学计划 | 化工热力学<br>学习指导            | <b>御</b> 女以而:           |      | 0次 |
|         | 我要选课 |                          |                         |      |    |
|         | 特色课程 |                          | <b>教</b> 仪 0 <b>元</b> : |      | 0次 |
| 6.      | 我要懲费 |                          |                         |      |    |
| m       | 我的教材 | 新編大学英语<br>王言351王<br>2188 | 教廷中市:                   |      | 0次 |
| 98      | 我的课程 |                          |                         |      |    |
| 0       | 考试信息 |                          |                         |      |    |
| 8       | 我的学位 |                          |                         |      |    |
|         | 我的成绩 |                          |                         |      |    |
| e       | 我的邮件 |                          |                         |      |    |
| 8       | 学籍异动 |                          |                         |      |    |
| B       | 毕业填报 |                          |                         |      |    |

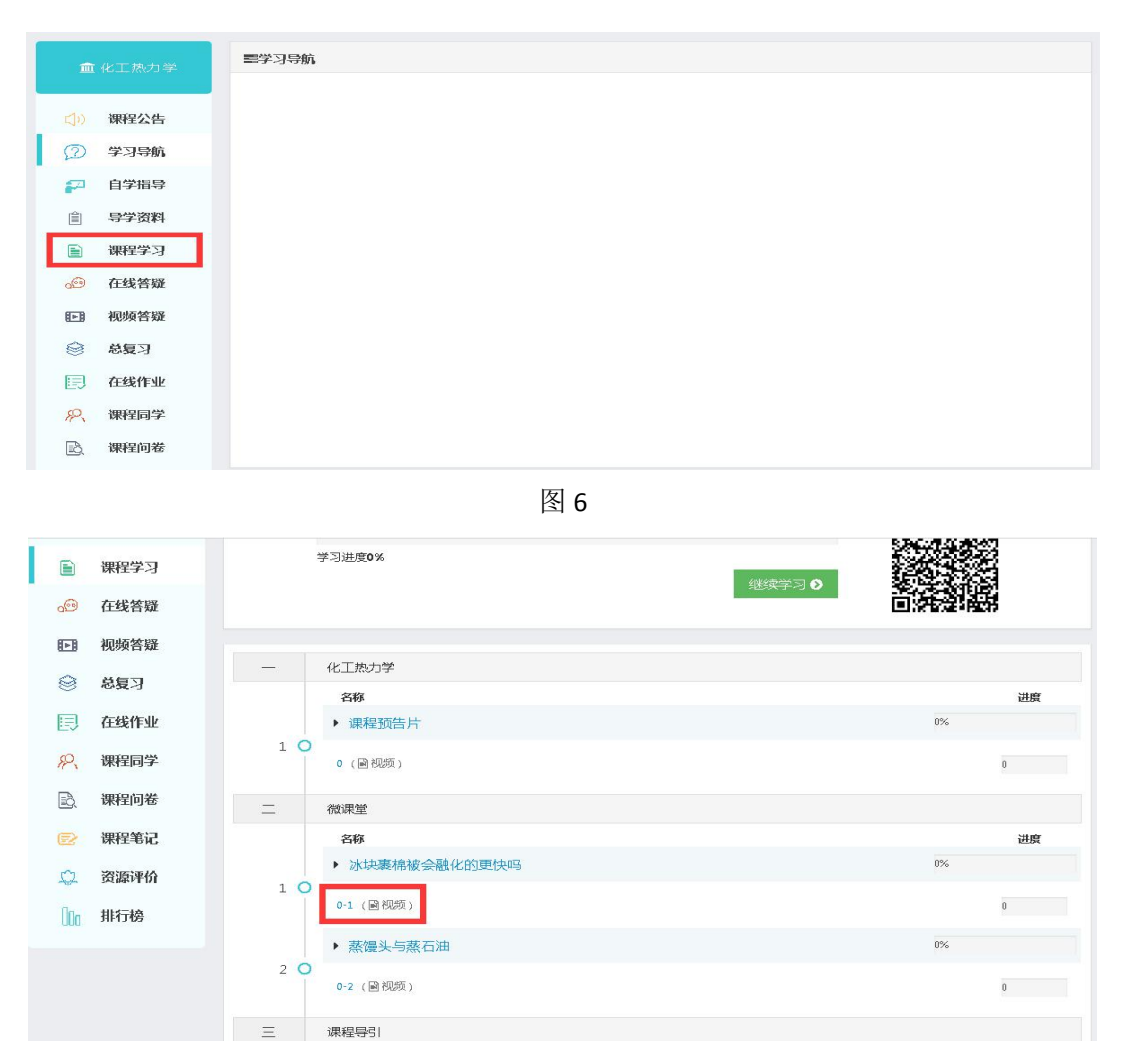

5、点击"课程学习"(如图6),选择相应章节开始学习(如图7)。

图 7

进度

## 手机版

1、扫描下方的二维码,下载"和学"APP(如图 8)。

名称

200 FF

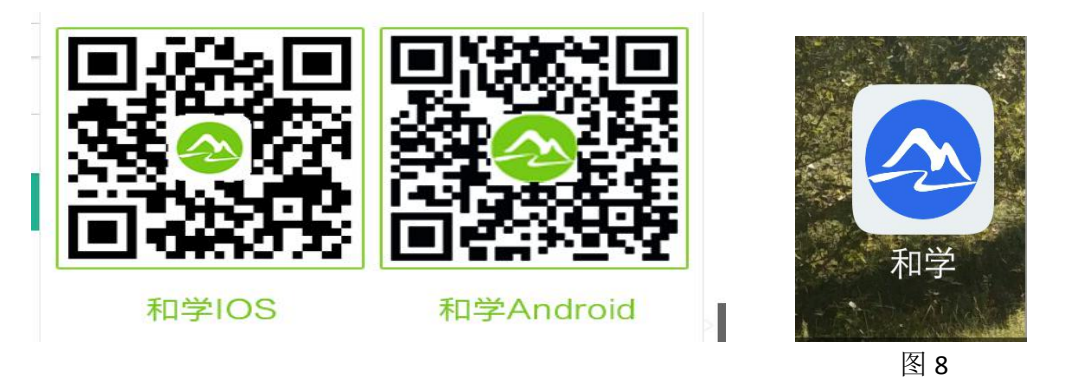

2、输入个人账号(13820+学号)和密码(身份证号后6位)登陆(如图9)。

|                | 和学   |       |
|----------------|------|-------|
| <b>D</b> 13820 |      | 8     |
| 合 密码           |      |       |
| 记住密码           |      | 忘记密码? |
|                | 登录   |       |
|                | 登录须知 |       |

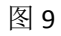

3、点击"在修课程",选择课程进行学习(如图 10)。

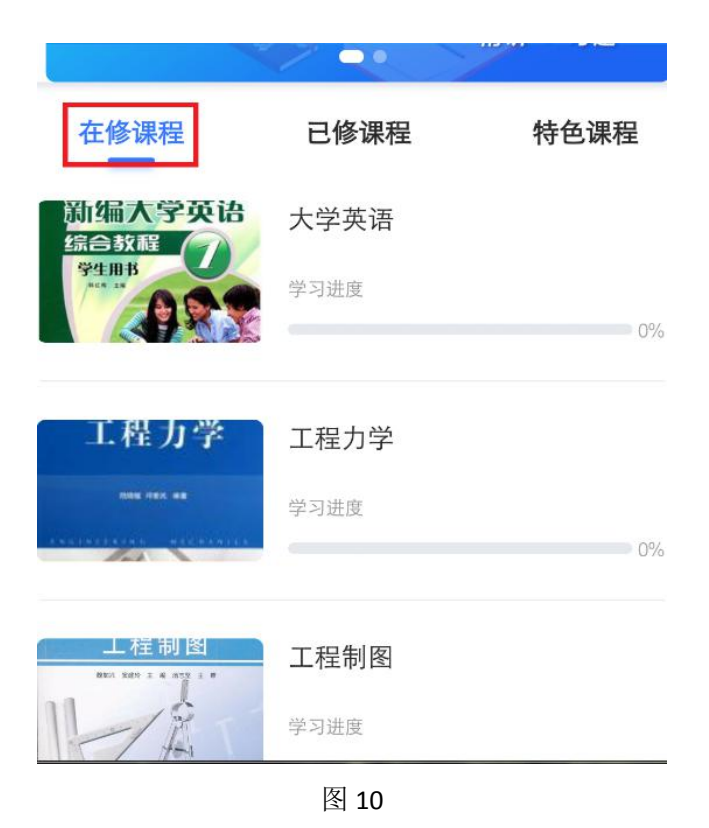